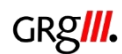

# Web Untis – das elektronische Klassenbuch

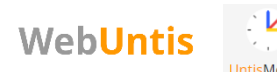

Das elektronische Klassenbuch beinhaltet:

- Den Stundenplan
- Überblick über Fehlstunden
- Möglichkeit Krankmeldungen selbst einzutragen
- Sprechtag-Anmeldung (nur für Eltern)
- Mitteilungen an Lehrer senden (vor allem für Eltern)

Der Zugang erfolgt über die Internetseite <u>www.webuntis.com</u> oder auf dem Smartphone / Tablet über die App "Untis Mobile".

### Zugangsdaten für Schüler:

Für die voreingestellten Zugangsdaten bekommt jede/r Schüler/in einen kleinen Zettel mit Benutzername und Passwort

| Benutzername                            |   |
|-----------------------------------------|---|
|                                         |   |
| Passwort                                | 0 |
|                                         |   |
| Login                                   |   |
| Passwort vergessen?                     |   |
| Noch keinen Zugang? <u>Registrieren</u> |   |
|                                         |   |

| Die Einstellung Ihrer Benutzergruppe erfor<br>Ihnen jetzt ein neues Passwort zu setzen | dert von |
|----------------------------------------------------------------------------------------|----------|
| Neues Passwort                                                                         | $\odot$  |
| Passwort bestätigen                                                                    | 0        |
| Ihr Passwort erfüllt nicht die Sicherheitsrichtlini                                    | en       |
| Speichern und Login                                                                    |          |

<u>Schulname</u>: grg3hag Wähle dann das Feld "BG Wien 3, Hagenmüllergasse" aus.

Benutzername und Passwort eingeben

Klicke auf Login

Du wirst gleich aufgefordert ein eigenes Passwort einzustellen. Dieses musst du zweimal eingeben.

Dann klicke auf "Speichern und Login"

Im nächsten Schritt wirst du nach einer E-Mailadresse gefragt. Gib hier die Schul-E-Mailadresse ein, so wie sie auf der Rückseite dieses Blatts beschrieben ist.

## WebUntis Zugangsdaten für Eltern:

Geben Sie auch hier zunächst den Schulnamen "grg3hag" ein und wählen Sie die Hagenmüllergasse aus.

| Klic | ken | Sie | auf | "Reg | istr | ieren | " |
|------|-----|-----|-----|------|------|-------|---|
|      |     |     |     |      |      |       | 1 |

| Benutzername |                                                               |         |
|--------------|---------------------------------------------------------------|---------|
| Passwort     |                                                               | $\odot$ |
|              | Login                                                         | . /     |
| Noch         | <u>Passwort vergessen?</u><br>ceinen Zugang? <u>Registrie</u> | Iren    |

| Senden                                                                             | 5  |
|------------------------------------------------------------------------------------|----|
| Senden                                                                             |    |
|                                                                                    |    |
| oder                                                                               |    |
| itte geben Sie Ihren Bestätigungscode ein (falls S<br>ereits einen erhalten haben) | ie |
| Bestätigungscode                                                                   | -  |

Geben Sie die E-Mail-Adresse ein, die Sie als Kontaktadresse der Schule gemeldet haben. Klicken Sie auf "Senden".

Sie erhalten ein E-Mail mit einem Bestätigungscode. Diesen tragen Sie im Feld "Bestätigungscode" ein und klicken auf "Senden"

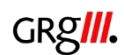

Office 365

# Office 365

Über die Seite <u>www.office.com</u> kommt man zu:

- Schul-E-Mail
- o **Teams**
- Online-Speicherplatz OneDrive
- o Gratisinstallation von Microsoft Office

Der Zugang ist sowohl über diese Internetseite möglich als auch über die Apps Outlook, Teams, OneDrive

### Zugangsdaten:

- o Benutzername: vorname.nachname@grg3.at
- Passwort: Für die erste Anmeldung lautet das Passwort: grg31234

Diese Zugangsdaten gelten auch für die Anmeldung an einem Computer in der Schule! Um das Passwort zu ändern melde dich an einem Computer in der Schule an, drücke dann gleichzeitig die Tasten "strg", "alt", "entf" und klicke dann auf "Kennwort ändern". Diese Änderung gilt dann auch für office.com

### Sollte es Fragen dazu geben, stehen wir gerne zur Verfügung!

Fatima Penalver Zuständige Lehrerin Mail: <u>Fatima.penalver@grg3.at</u> Martin Feiler Administration Mail: <u>kontakt@grg3.at</u> Tel.: 01 712 32 50 12